### Scan-to-USB

#### WHAT & WHY

"Scan-to-USB" feature allows you to scan your originals to your USB device through the MFP.

It is a fast and easy way of converting your hard copies to electronic format and store them.

#### PRECAUTIONS

Scanned data is stored directly to external memory.

System setting changes required to support this function.

Compatible External Memory

- ► USB Memory formatted as FAT32 required.
- Use devices that draw up to the rated power consumption (0.5A) in the USB Port.

USB Hard Disks are NOT supported

Cannot use devices that draw more than the rated power consumption.

**Protective Function** 

 If USB device draws more power than the USB port, system protective function will disable USB functions.

Prohibited actions

- Do not remove external memory while data is being saved (or printed).
- ► Do not use 2 USB memory devices at the same time.
- Do not use a USB hub.

#### **APPLICATION**

60

Your customer collected good amount of paper during a series of meetings. He was complaining about what he is going to do with all that paper and mentioned that it would be great if he could keep them in digital format rather than as hard copies.

#### HOW

#### **Pre-Requisites**

You will need an USB device with some memory in it. You will also need originals containing text or graphics. In addition, you will need access to Administrator Settings via a password. The default password is 12345678.

Note: Unit must have the EK-603 Interface.

Plug in your USB Port to the MFP.

A screen comes up on the MFP that tells you an external memory is connected and where you can access it.

Press **0K** 

Press the Utility/Counter button on the keyboard

Touch #3 Administrator setting

Enter the administrator password: 12345678

Press OK

Touch #1 System Settings tab

Touch #0 User Box Settings tab

Touch **#7 External Memory** Function Settings

Touch Save Document tab

Touch **ON** 

Press OK

**CLOSE** until you return to the default screen.

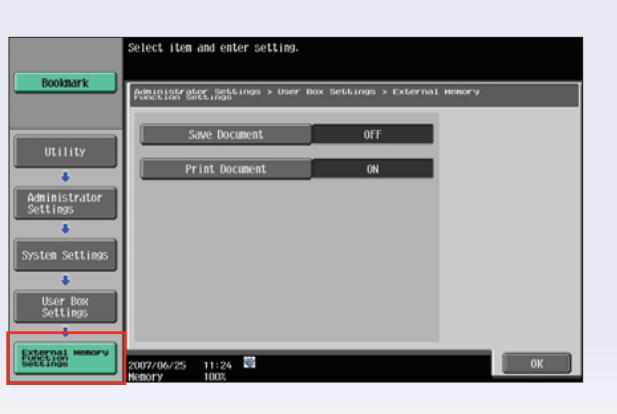

61

Place your original on RADF.

| Press User Box hard key on the control panel              |                                                                    |
|-----------------------------------------------------------|--------------------------------------------------------------------|
| Touch Save Document tab                                   |                                                                    |
| Touch <b>User Box</b>                                     |                                                                    |
| Touch System User Box                                     |                                                                    |
| Touch External Memory                                     |                                                                    |
| Touch <b>OK</b>                                           |                                                                    |
| Touch Document Name tab                                   |                                                                    |
| Press ${\bf C}$ to clear the name assigned by the machine |                                                                    |
| Type "test" —                                             | If the keyboard is too                                             |
| Press OK                                                  | <ul> <li>little to touch — try the<br/>Enlarge Display!</li> </ul> |
| Press Scan Settings tab                                   |                                                                    |
| Touch File Type —                                         | Notice the default<br>file type is PDF                             |
| Touch <b>JPEG</b> tab                                     |                                                                    |
| Press <b>OK</b>                                           |                                                                    |
| NOTE: If necessary, specify any other print settings by   | / touching "Original Settings".                                    |
| Press <b>START</b> Remember to remove your USB device.    |                                                                    |
|                                                           |                                                                    |

62

63

#### HOW TO SELL FEEDBACK - SCAN-TO-USB

- No laptop boot up required.
- Can I have that file? quick print.
- Load files on thumb drive go to meeting download at device – no PC required.
- Real Estate upload house to prospect.
- Financial/Mortgage Loan Documents, supporting documentation, capture info 
   electronic file.
- Legal in the courtroom print necessary documents on the spot from files on USB, no need to recess and reconvene just for documentation – reduces court costs.
- From USB → Microsoft Briefcase to synch files on thumb drive.
- Medical vertical Multiple MFPs not networked, different domains, Scan-Print.
- Local Mom/Pop Stores, UPS stores, PFP applications.
- Me Too!! Toshiba, Sharp etc. already have it.
- Hardcopy to USB for file distribution.
- After a product launch in Ramsey, Scan-to-USB will keep my luggage under the airline 50 lb. max.
- Tested Device will overwrite the USB document with the scanned document if they have the same name.
- No Scan-to-USB in high security area.
- Carry large print files from office to office.
- Portable backup of important job.
- With our 70 opm scanner convenience.
- To make it difficult for thieves, when public user is **ON** external memory must be **OFF**.

### **Scan-to-USB with User Authentication**

#### WHAT & WHY

"Scan-to-USB with User Authentication" feature allows you to restrict/allow scanning operations to your USB device by user.

#### PRECAUTIONS

Scanned data is stored directly to external memory.

System setting changes required to support this function.

Compatible External Memory

- ► USB Memory formatted as FAT32 required.
- Use devices that draw up to the rated power consumption (0.5A) in the USB Port.

USB Hard Disks are NOT supported

- Cannot use devices that draw more than the rated power consumption.

**Protective Function** 

 If USB device draws more power than the USB port, system protective function will disable USB functions.

Prohibited actions

- Do not remove external memory while data is being saved (or printed).
- ► Do not use 2 USB memory devices at the same time.
- ► Do not use a USB hub.

#### **APPLICATION**

64

Your customer wants to allow specific users to be able to scan to their USB devices while others cannot.

65

#### HOW

#### **Pre-Requisites**

You will need a USB device with some memory in it. You will also need originals containing text or graphics. In addition, you will need access to Administrator Settings via a password. The default password is 12345678.

Note: Unit must have the EK-603 Interface.

Plug in your USB Port to the MFP.

A screen comes up on the MFP that tells you an external memory is connected and where you can access it.

Press OK

Press the Utility/Counter button on the keyboard

| Job List Use the menu buildors of keypad to make a selection.           Weter Count         Utility                                                                                                    |
|----------------------------------------------------------------------------------------------------|
| Name         Status         1         Recontended of the second of the second |
| Cloce Consumable Life  Consumable Life  Ol/12/2007 21:17  V H C K  Close  Close                                                                                                    |
| Administrator Settings          1       System Settings       6       Copier Settings         2       AdministratorSettings       7       Printer Settings         3       RegiterSettings       8       Fax Settings         4       MachinerSettings       9       System Connection         5       Network Settings       0       Security Settings                                                                                                    |
|                                                                                                    |

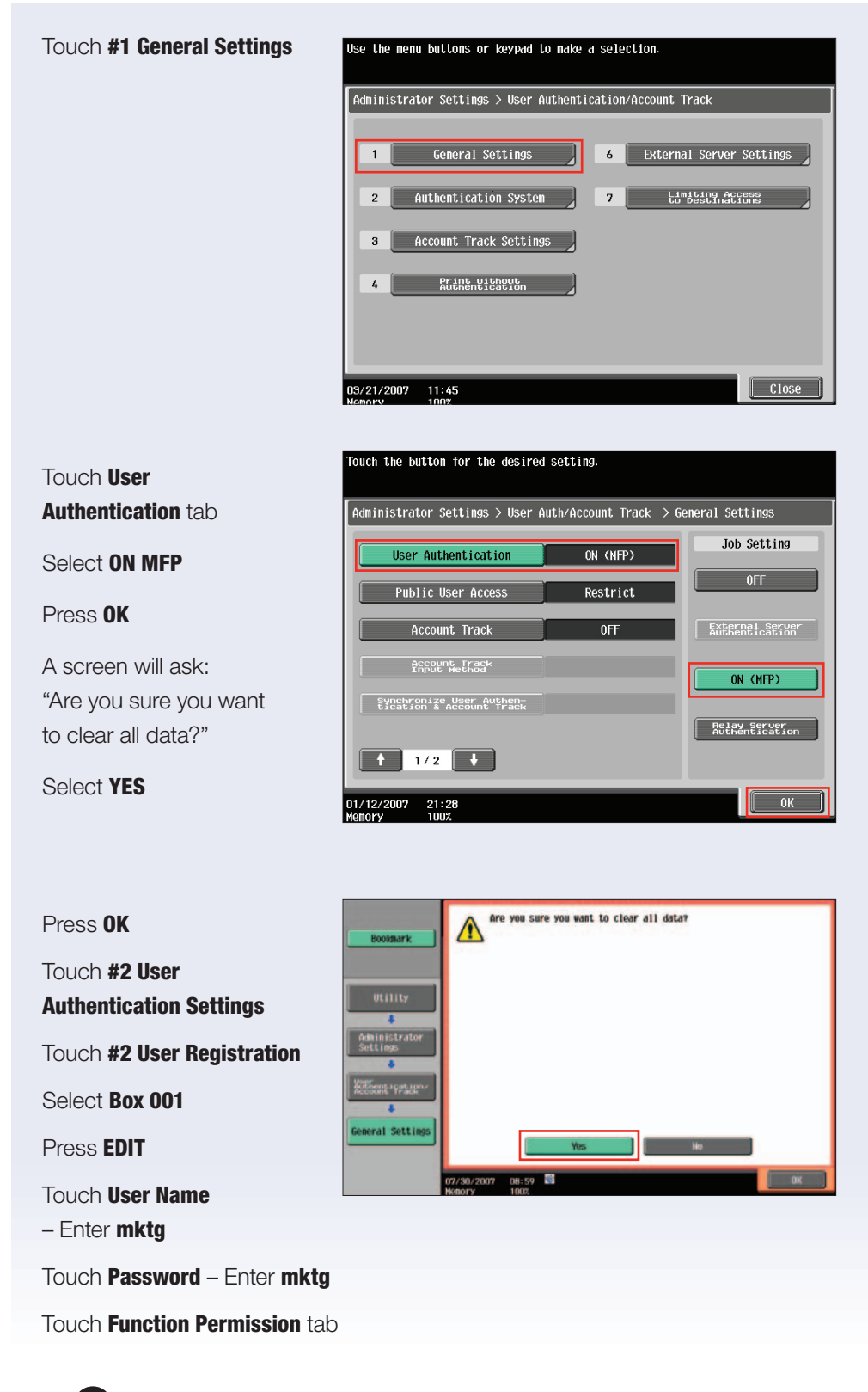

66

67

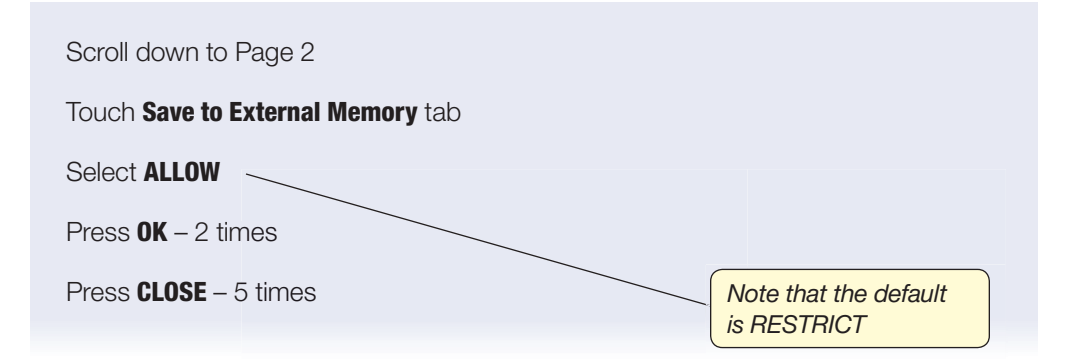

### **User Access Restrict/Allow Scan-to-USB**

#### WHAT & WHY

"User Access Restrict/Allow Scan-to-USB" feature allows you to restrict/allow scanning operations to your USB device without disabling Print to USB feature.

#### PRECAUTIONS

Scanned data is stored directly to external memory.

System setting changes required to support this function.

Compatible External Memory

- ► USB Memory formatted as FAT32 required.
- Use devices that draw up to the rated power consumption (0.5A) in the USB Port.

USB Hard Disks are NOT supported

► Cannot use devices that draw more than the rated power consumption.

**Protective Function** 

 If USB device draws more power than the USB port, system protective function will disable USB functions.

Prohibited actions

- Do not remove external memory while data is being saved (or printed).
- ► Do not use 2 USB memory devices at the same time.
- Do not use a USB hub.

#### **APPLICATION**

68

Your client wants to restrict the scanning operations to USB devices in their marketing department; however, he wants to be able to print from USB.

69

#### HOW

#### **Pre-Requisites**

You will need a USB device with some memory in it. You will also need originals containing text or graphics. In addition, you will need access to Administrator Settings via a password. The default password is 12345678.

Note: Unit must have the EK-603 Interface.

Plug in your USB Port to the MFP.

A screen comes up on the MFP that tells you an external memory is connected and where you can access it.

Press OK

Press the Utility/Counter button on the keyboard

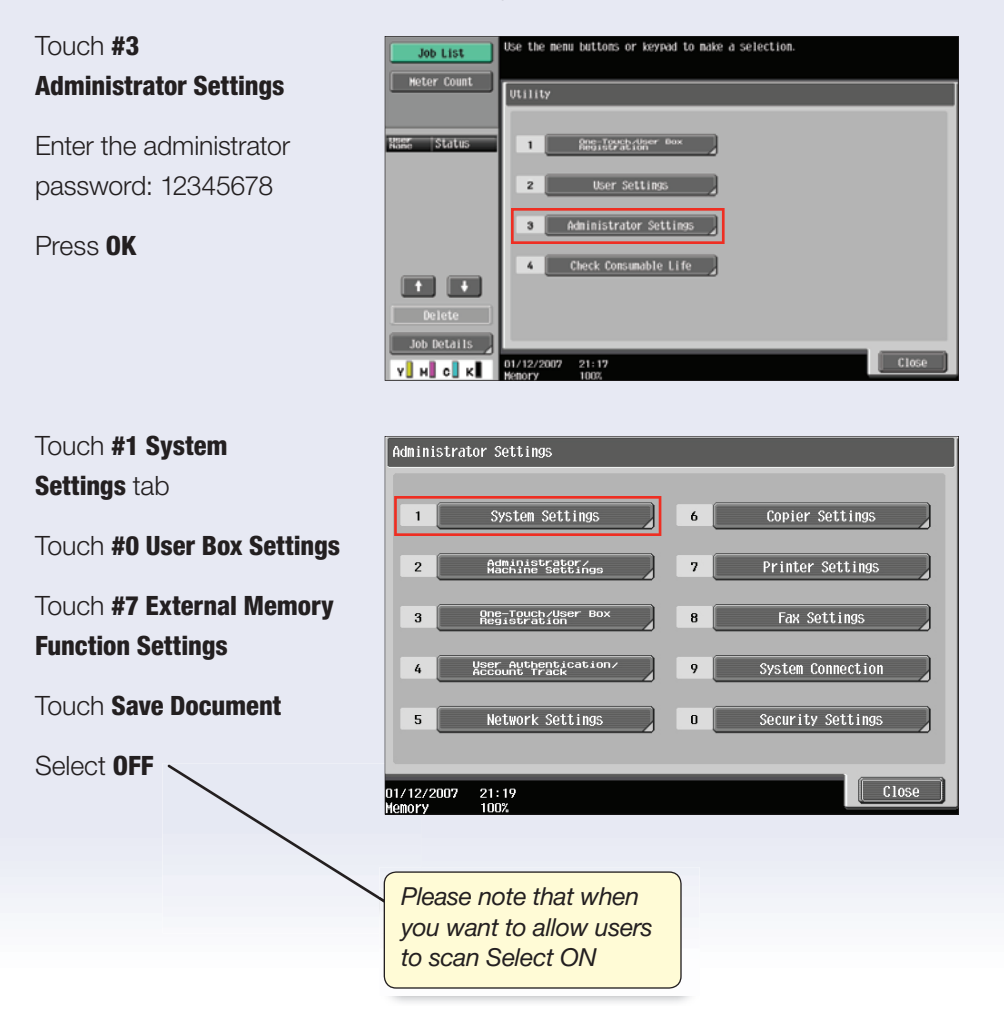

Press OK

70

Press CLOSE – 4 times

NOTE: When OFF mode is selected the "Scan-to-USB" function will be disabled, however, the "Print from USB" function will still be available. This functionality is only to restrict or allow users to scan to USB devices.